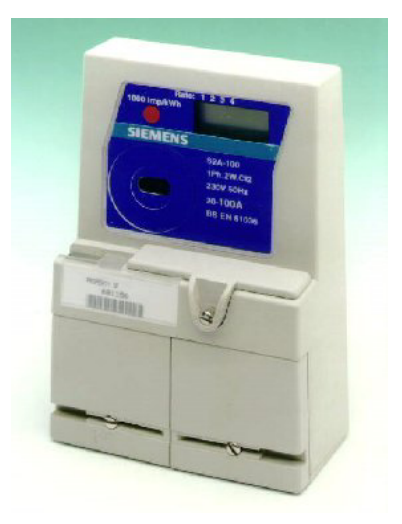

### S2aWin Help On-Line User Manual

© Martin Saville 2004

# S2aWin Help

**On-Line User manual** 

by Martin Saville

Revision : 1.0

### S2aWin Help

#### © Martin Saville 2004

All rights reserved. No parts of this work may be reproduced in any form or by any means - graphic, electronic, or mechanical, including photocopying, recording, taping, or information storage and retrieval systems - without the written permission of the publisher.

Products that are referred to in this document may be either trademarks and/or registered trademarks of the respective owners. The publisher and the author make no claim to these trademarks.

While every precaution has been taken in the preparation of this document, the publisher and the author assume no responsibility for errors or omissions, or for damages resulting from the use of information contained in this document or from the use of programs and source code that may accompany it. In no event shall the publisher and the author be liable for any loss of profit or any other commercial damage caused or alleged to have been caused directly or indirectly by this document.

Printed: August 2004 in (whereever you are located)

#### Publisher

Special thanks to:

Martin Saville

Managing Editor Martin Saville

Technical Editors Martin Saville

#### **Cover Designer**

Martin Saville

Sue, Jono and Amanda

I

|          | Foreword                | 0        |
|----------|-------------------------|----------|
| Part I   | Getting Started         | 3        |
| 1        | Installing S2aWin       | 3        |
| 2        | New Installation        | 3        |
| 3        | Upgrade Installation    | 5        |
| 4        | The Registration System | 6        |
| Part II  | S2aWin Functions        | 8        |
| 1        | Main Console            | 8        |
| 2        | Read Registers          | 9        |
| 3        | Configure Meter 1       | 0        |
|          | General                 | 11       |
|          | Startup Display         | 12<br>12 |
| 4        | Read Profile            | 13       |
| Part III | Program Configuration 1 | 7        |
| 1        | Program Options 1       | 17       |
| 2        | License Maintenance 1   | 8        |
|          | Index 2                 | 20       |

**Getting Started** 

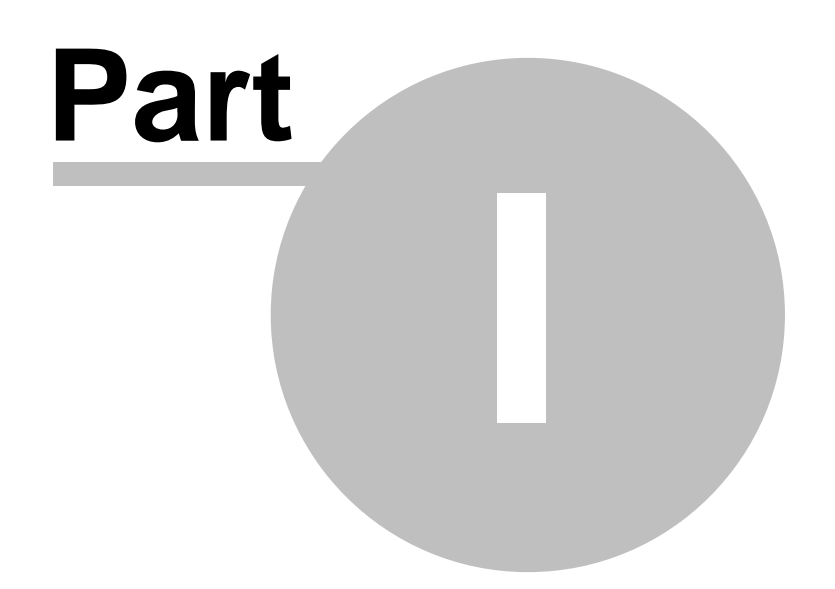

### **1 Getting Started**

#### 1.1 Installing S2aWin

#### Installer

S2aWin is installed from a single executable file which contains the installer and Program files. This is called Setup.exe.

To install S2aWin simply run Setup.exe and follow the prompts. The installer will default to installing S2aWin in the folder C:\Program Files\S2aWin but gives you the option to install it in a different folder if you desire.

When installation is complete you will have an S2aWin item under Programs on the Start Menu and an S2aWin Icon on the Desktop.

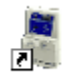

#### Windows 98 vs NT4/2000/XP

Please note that there a currently two versions of S2aWin installer, one for Windows 98 and another for Windows NT4, 2000 and XP. The installer will detect the version of Windows you are using and only install on the correct platform. The reason for this is that some of the Windows dll's that are installed as part of the VB run-time Visual Basic installs are specific to a Particular Operating System.

#### 1.2 New Installation

If you are performing a new installation, the first time that S2aWIn starts it will not detect a valid license (Demonstration or Permanent). This is normal behaviour.

When you start the program it will present you with a warning saying No Valid License. Click on OK.

| S2aWin License Required                                                                                                    | × |
|----------------------------------------------------------------------------------------------------|---|
| Registered User :<br>Installation Code:                                                                                                    | ] |
| Instructions       S2aWin       Generate         1. Enter name of registered       No valid license       Register         2. Click On Generate to Ge       No valid license       Register         3. Email Installation Code       OK       Exit |   |

Enter a name under the Registered User text box. This will be the name to which your software will be licensed so if you are purchasing the software for a company it is better to enter the Company name rather than your own.

Click on Generate and you will see that an installation code is generated. Cut and paste this code into an email and send it to your software vendor.

| 🛢 S2aWin License                                 | Required                                                                                   |                  | × |
|--------------------------------------------------|--------------------------------------------------------------------------------------------|------------------|---|
| Registered User :<br>Installation Code:          | Martin Saville<br>NTA2My01NzM4Ck1hcnRpbiBTY%ZpbGxl                                         |                  | ] |
| Instructions<br>1.Enter name                     | e of registered user                                                                       | Generate         |   |
| 2. Click Un G<br>3. Email Insta<br>4. Register m | enerate to Generate Installation Code<br>Illation Code<br>eceived Licence Code to Activate | Register<br>Exit |   |
|                                                  |                                                                                            |                  |   |

In due course you will receive a very long liberation code back. Click on Register and cut and paste this code from the email into the box as shown.

| 🖻 S2 | aWin Registration                                                                                                    | × |
|------|----------------------------------------------------------------------------------------------------|---|
| ſ    | Enter Liberation code below                                                                                                    |   |
|      | NAUKMJAWNU84L2I2DQoxDQpBQUFBQJNUemFDMXIJMK<br>alFjQTNLTGdWT1dzZkdwRUw4cnBNVIIWkc4WmNiNEł<br>ZFBGWi9CT1hlY3dhZHITZHU1VUdXTE9TUUZrbkhCQm<br>WEhKZ3poVzJ3YnFpWUkwN3NkTERIRk5QTDNPVmdm<br>S2JYeEwwazhCUXZORFpuZw |   |
|      |                                                                                                    |   |
|      | Register Cancel                                                                                                    |   |

Click on Register and you should get a message box saying that you have successfully registered the product. The same applies whether it is a demonstration license or a full license.

5

| <b>S</b> \$2 | aWin Registrat                                                                                                    | tion                                                                                                    |                                                                 | × |
|--------------|----------------------------------------------------------------------------------------------------|----------------------------------------------------------------------------------------------------|-----------------------------------------------------------------|---|
| Ē            | Inter Liberation con<br>UzJhV2luDQoyLr<br>NA0KMjAwNC84<br>alFjQTNLTGdW1<br>ZFBGWi9CT1hly<br>WEhKZ3poVzJ3<br>S2JYeEwwazhCl | de below<br>ngNCINpbmdsZQ0KMQ0KTV<br>LzIzDQoxDQpBQUFBQjNOe<br>1dzZkdwRUw4cnBNVIIiWk<br>S2aWin<br>Registration successful!<br>OK | VFydGluIFNI<br>mFDMXljMk<br>c4WmNiNEł<br>NZrbkhCQrr<br>DNPVmdrr |   |
|              |                                                                                                    | Register Cance                                                                                                    |                                                                 |   |

If the Licence is a Demonstration License you will see a splash screen for 5 seconds each time you start the software. This will also inform you how long is remaining of your demonstration period.

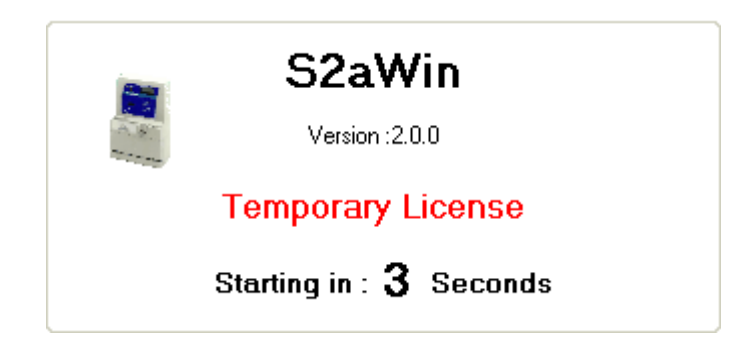

If it is a full license you will not see the splash screen and the software will start up straight away.

#### **1.3 Upgrade Installation**

#### Upgrade within a Major Version

e.g. from 2.0.0 to 2.1.0

Follow the same procedure for an upgrade installation.

Existing License information will be unaffected so long as the upgrade.

#### **Upgrade across Major Versions**

e.g. from 2.x.x to 3.x.x

Follow the same procedure as for a new installation however existing license will no longer be valid and you will need to purchase a new licence.

#### 1.4 The Registration System

The Licensing system is keyed to various parameters which identify your particular PC hardware. This means that the license for one PC will not work on another PC.

When first installed the User generates a unique Installation code which is related to the hardware the software is installed on and the User Name entered. This is emailed to the vendor who creates a liberation code which is entered into the software to activate either a demonstration license or a full license.

When registered the software will create a Licence file called S2aWin.LIC in the application folder. This contains the license information some of which is encrypted. If the user attempts to hack this file to alter license information, it is detected by the software and it will cease to function.

The user is free however to backup this file and in case of a system crash, in which case so long as exactly the same hardware is utilised, the license can be restored by simply copying the S2aWin.Lic file back into the Application folder.

S2aWin Functions

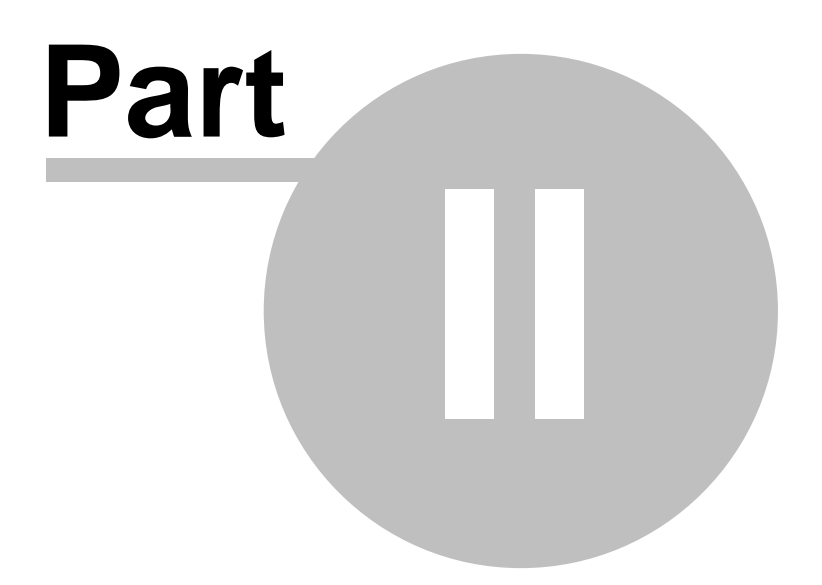

8

### 2 S2aWin Functions

#### 2.1 Main Console

When S2aWin starts it will display the Main Console. From this screen all major functions of the program are selected.

Key functions are

- Read Registers
- <u>Configure Meter</u>
- Read profile
- Program Settings
- License Maintenance
- On-Line Help System

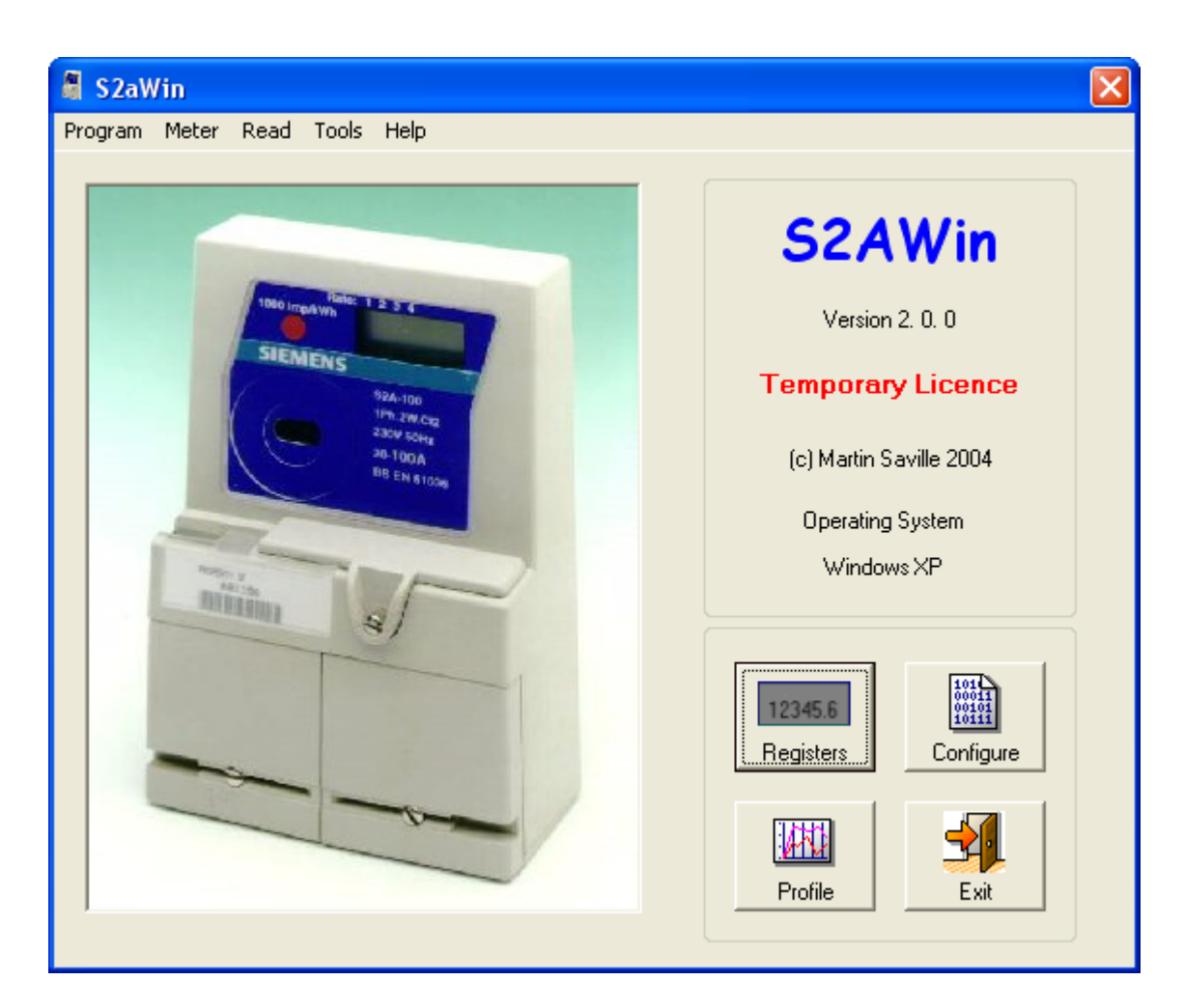

#### 2.2 Read Registers

9

Read Registers reads the Meters Registers. These can be read in two modes, Single Shot and Continuous.

**Single Shot** mode will perform a single read sequence of all the registers. If Log Reads is "ON" the register Snapshot will be appended to the daily read file. This is a CSV format file which may be easily imported into Excel if required. The File is called Registeryyyymmdd.txt and by default is stored in a folder called 'Read' under the application folder. The location where the file is stored may be changed under the <u>Program Options</u> menu. This is also where Logging of reads is enabled.

**Continuous mode** cycles through the all the registers once approximately every 2 seconds. This is useful where continuous monitoring is required. Readings cannot be logged in Continuous mode.

The Stop button becomes active when continuous mode is activated. Clicking on 'Stop' will cease continuous reading at the end of the next reading cycle (i.e there may be up to 2 seconds delay from clicking on Stop to reading ceasing.

**Reset Reverse Flag** If reverse energy has been detected by the S2A meter it sets a flag in software and an annunciator on the LCD display to alert the meter reader. This will show up under 'Status' when the meter is read with S2aWin. The Reverse flag can be reset by clicking on the button on this form.

*Registers* Are displayed to the maximum available resolution of 1 Wh.

Current Time on Power Is the time since the last power restoration

**Total Time on Power** is the Total time the meter has been powered up since manufacture (to the nearest 4 hours).

| Read S2A Registers                                                                                                    |                                                         |                              |
|----------------------------------------------------------------------------------------------------|---------------------------------------------------------|------------------------------|
| Help<br>Meter<br>691995<br>S2A                                                                                                    | el F/W<br>V5.0                                          | Log Reads<br>ON              |
| Total       Forward     01864.883       Reverse     00000.000                                                                                             | Status<br>Reverse Flag Set<br>EEPROM Error              | Read<br>Single<br>Continuous |
| Bate 1       01864.010       <-Active         Rate 2       00000.873          Rate 3       00000.000          Rate 4       00000.000                      | Configuration Checksum Error<br>Energy Register Corrupt | Stop<br>Reset Rev<br>Flag    |
| Current Time on Power         Days       86         Hours       00         Mins         Total Time On Power         Days       462         Hours       12 | 56 Secs 06                                              | Clear Form<br>Exit           |
| Signed Off                                                                                                    |                                                         |                              |

#### 2.3 Configure Meter

The Option is used to

- Load a Meter Configuration stored on disk
- Write a Meter Configuartion to disk
- Read a Meter configuration from a Meter
- Write a Meter Configuration to a Meter
- Create a new Meter Configuration
- Edit a Meter Configuration

Load Defaults Loads a default Configuration into memory

*Load and Save* is used to read saved configuration files from disk and write configuration files to disk.

**Read and Write** is used to read a configuration from a meter into memory where it can be edited, printed or saved to disk. Write is used to write a configuration in memory to a meter.

Tariff in Memory displays the name of a Configuration read into memory from a disk file.

**Configuration Description** The user may enter a description for a configuration which will be save and read back as part of a configuration file.

The Meter Configuration is broken into three Tabs on a Tabstrip.

- General
- <u>Startup Display</u>
- Normal Display

#### 2.3.1 General

The General Tab is where parameters which are not related to the display are configured.

Config ID is an optional 5 digit numeric ID

*Meter Type* select from S2A and S2AS. S2AS may also program S2AT versions of the S2A but the S2AM has a totally different protocol and is not currently supported.

Suppress Leading Zeros If checked Leading zeroes on the LCD display will not be shown.

**Add Reverse to Total** If this is checked, Power measured in the reverse power register will be added to the Forward Total Register as well as being recorded separately. Only the forward register can be displayed on the LCD display.

**Profile Memory** Select 5 days, 7 days or 7 days averaged. 7 days averaged records the pseudo average power on the previous 8 weeks. The formula for calculating this is

Current Stored Value = Present Stored Interval + (Current Interval / 8)

*Switching Terminal* Live, Neutral or Unswitched selects whether the Two Rate terminal is switched by 230V or Neutral or whether it is unswitched (Not used).

*Rate Mapping* Defines the Switched Rate. 'Normal' is the rate selected when the rate switching terminal is inactive. 'Switched' is the rate selected when the Rate Switching Terminal is Active

| Edit Configuration                                                                                                    |                                                                                                    |                                                                                                 |
|----------------------------------------------------------------------------------------------------|----------------------------------------------------------------------------------------------------|-------------------------------------------------------------------------------------------------|
| Report Tariff in Memory  General  General  Config ID: 00000 Meter Type :  Supress Leading Zeroes Add Reverse to Total  Annunciators  Enable Creep Detect Enable Reverse Detect Reverse Annunciators Start-up Display Time (mins) Time | -Up Display       Normal Display         -Up Display       Normal Display         Profile Memory       5 Days         ③ 5 Days       ? 7 Days         ④ 7 Days (Average)       ? 7 Days (Average)         Rate Set-Up       Switching Terminal         ④ Live Switching       O Neutral Switching         ④ Unswitched       Rate Mapping         Normal       Rate 1         Switched       Rate 2 | Form<br>Load Defaults<br>File Operations<br>Load Save<br>Meter Operations<br>Read Write<br>Exit |
|                                                                                                    |                                                                                                    | ]                                                                                               |

#### 2.3.2 Startup Display

The Meters **start-up** display is shown for the first 30 minutes after Power is applied to the meter.

*Total Resolution* Sets the number of whole digits and decimals displayed on the meter display for the Total Register.

*Rate Resolution* Set the number of whole digits and decimals displayed on the meter display for any displayed Rate registers.

*Start-up Display Sequence* sets the sequence in which predefined displays will be shown and the time a display is active before the next display is shown.

At least one display must be shown. If any display is set to unused all displays in the sequence with a higher sequence number will also be set to unused.

#### 13 S2aWin Help

| Configuration Description         Mattin's test program         Configuration Description         Mattin's test program         Form         Configuration Description         Mattin's test program         Note: This display set-up is active for the first 30 minutes following power-on         Total Resolution         1 2345.6       12345         1 2345.6       12345         1 2345.6       12345         1 2345.6       12345         1 2345.6       12345         1 2345.6       12345         1 2345.6       12345         1 12345.6       12345         1 12345.6       12345         1 12345.6       12345         1 12345.6       12345         1 12345.6       10 Unused          1 12345.6       10 Unused          1 12345.6       10 Unused          1 12345.6       11 Unused          1 12345.6       12345         1 12345.6       12345         1 12345.6       12345         1 12345.6       12345         1 12345       12345         1 12345       12345                                                                                                    | Edit Configuration                               |          |                                |                      |                  |           |                                       |  |
|----------------------------------------------------------------------------------------------------|--------------------------------------------------|----------|--------------------------------|----------------------|------------------|-----------|---------------------------------------|--|
| General       Start-Up Display!       Normal Display         Note: This display set-up is active for the first 30 minutes following power-on       Image: Constraint of the first 30 minutes following power-on         Otal Resolution       0       12345.6         12345       12345.6         12345.5       12345.6         12345.6       12345.6         12345.6       1used         12345.6       0         12345.6       0         12345.6       0         12345.6       0         12345.6       0         12345.6       0         12345.6       0         12345.6       0         12345.6       0         12345.6       0         12345.6       0         12345.6       0         12345.6       0         12345.6       0         12345.6       0         12345.6       0         12345.6       0         12345.6       0         12345.6       0         12       0         12       0         12       10         12       15 <th>Tariff in Memory<br/>martin.cnf</th> <th></th> <th>Configur<br/>Martin's te</th> <th>ation D<br/>est progr</th> <th>escripti<br/>am</th> <th>on</th> <th></th>                                                                                                    | Tariff in Memory<br>martin.cnf                   |          | Configur<br>Martin's te        | ation D<br>est progr | escripti<br>am   | on        |                                       |  |
| Note: This display set-up is active for the first 30 minutes following power-on   Total Resolution   12345.6   12345.6   12345.6   12345.6   12345.6   12345.6   12345.6   12345.6   12345.6   12345.6   12345.6   12345.6   12345.6   12345.6   12345.6   12345.6   12345.6   12345.6   12345.6   12345.6   12345.6   12345.6   12345.6   12345.6   12345.6   12345.6   12345.6   12345.6   12345.6   12345.6   12345.6   12345.6   12345.6   12345.6   12345.6   12345.6   12345.6   12345.6   12345.6   12345.6   12345.6   12345.6   12345.6   12345.6   12345.6   12345.6   12000000000000000000000000000000000000                                                                                                    | General                                          | Start    | -Up Display                    |                      | No               | rmal Disp | lay Form                              |  |
| O       12345.6       Display       Time         1       Total       2       Image: Constraint of the state of the state of the                                                                                                    | Note: This display set-up is<br>Total Resolution | active f | or the first 30<br>-Up Display | ) minute<br>Sequen   | s followin<br>ce | g power-o | Load Defaults                         |  |
| ○ 12345       1       Total       2       ✓         ○ 1234.56       2       Unused       ○       ✓         ○ 1234.5       3       Unused       ○       ✓         ○ 123.45       4       Unused       ○       ✓         ○ 123.45       5       Unused       ○       ✓         ○ 123.45       6       Unused       ○       ✓         ○ 12345.6       6       Unused       ○       ✓         ○ 12345.6       8       Unused       ○       ✓         ○ 12345.6       9       Unused       ○       ✓         ○ 1234.56       10       Unused       ○       ✓         ○ 1234.56       10       Unused       ○       ✓         ○ 123.45       11       Unused       ○       ✓         ○ 123.45       12       Unused       ○       ✓                                                                                                    | 0 12345.6                                        |          | Displa                         | y                    | Tin              | ne        |                                       |  |
| • 1234.56         • 1234.5         • 123.45         • 123.45         • 123.45         • 123.45         • 12345.6         • 12345.6         • 12345.6         • 12345.6         • 12345.6         • 12345.6         • 1234.56         • 1234.56         • 1234.56         • 1234.56         • 1234.56         • 1234.5         • 11         Unused         • 0         • 0         • 0                                                                                                    | 0 12345                                          | 1        | Total                          | *                    | 2                | *         | File Operations                       |  |
| 3       Unused       0       1234.5         1234.5       4       Unused       0       1234.5         1234.5       5       Unused       0       1234.5         12345.6       6       Unused       0       1234.5         12345.6       8       Unused       0       1234.56         12345.6       9       Unused       0       1234.56         1234.5.6       9       Unused       0       1234.56         1234.5.6       10       Unused       0       1234.56         1234.5.6       11       Unused       0       15                                                                                                    | 0 1234.56                                        | 2        | Unused                         | *                    | 0                | *         |                                       |  |
| ● 123.45       4       Unused       0       ✓         ● 123.45       5       Unused       0       ✓         ● 12345.6       6       Unused       0       ✓         ● 12345.6       7       Unused       0       ✓         ● 12345.6       9       Unused       0       ✓         ● 12345.6       9       Unused       0       ✓         ● 12345.6       9       Unused       0       ✓         ● 1234.56       10       Unused       0       ✓         ● 1234.5       11       Unused       0       ✓         ● 123.45       12       Unused       0       ✓                                                                                                    | 0 1234.5                                         | 3        | Unused                         | ~                    | 0                | ~         |                                       |  |
| S       Unused       0       Meter Operations         Image: S       Unused       0       Image: S       Meter Operations         Image: S       Image: S       Unused       0       Image: S       Image: S       Image: S         Image: S       Image: S                                                                                                    | 0 123.45                                         | 4        | Unused                         | ~                    | 0                | ~         | Load Save                             |  |
| Bate Resolution       6       Unused       0       Image: Constraint of the second second                                                                                                    |                                                  | 5        | Unused                         | ~                    | 0                | ~         | Meter Operations                      |  |
| <sup>12345.6</sup> <sup>7</sup> <sup>1</sup> <sup>1</sup> <sup>1</sup> <sup>2</sup> <sup>1</sup> <sup>1</sup> <sup>2</sup> <sup>1</sup> <sup>1</sup> | Rate Resolution                                  | 6        | Unused                         | ~                    | 0                | ~         | A A A A A A A A A A A A A A A A A A A |  |
| • 12345         • 1234.56         • 1234.56         • 10         Unused         • 0         • 1234.5         • 11         Unused         • 0         • 123.45         • 12         Unused         • 0         • 123.45         • 12         Unused         • 1         Unused         • 0         • • • • • • • • • •                                                                                                    | 0 12345 6                                        | 7        | Unused                         | ~                    | 0                | ~         |                                       |  |
| • 1234.56         • 10         Unused         • 0         • 0         • 0                                                                                                    | 0 12345                                          | 8        | Unused                         | ~                    | 0                | ~         | Read Write                            |  |
| 0     1234.5     10     Unused     0     Image: Constraint of the second second                                                                                                    | 0 1234 56                                        | 9        | Unused                         | ~                    | 0                | ~         |                                       |  |
| O 12345         11         Unused         0         ✓           12         Unused         15         ✓                                                                                                    | 0 1234.50                                        | 10       | Unused                         | ~                    | 0                | ~         |                                       |  |
| 12 Unused V 15 V                                                                                                    | 0 1234.5                                         | 11       | Unused                         | ~                    | 0                | ~         | Exit                                  |  |
|                                                                                                    | 0 123.45                                         | 12       | Unused                         | ~                    | 15               | ~         |                                       |  |
|                                                                                                    |                                                  |          |                                |                      |                  |           |                                       |  |

#### 2.3.3 Normal Display

The Meters **Normal** display is shown 30 minutes after Power is applied to the meter.

*Total Resolution* Sets the number of whole digits and decimals displayed on the meter display for the Total Register.

*Rate Resolution* Set the number of whole digits and decimals displayed on the meter display for any displayed Rate registers.

*Start-up Display Sequence* sets the sequence in which predefined displays will be shown and the time a display is active before the next display is shown.

At least one display must be shown. If any display is set to unused all displays in the sequence with a higher sequence number will also be set to unused.

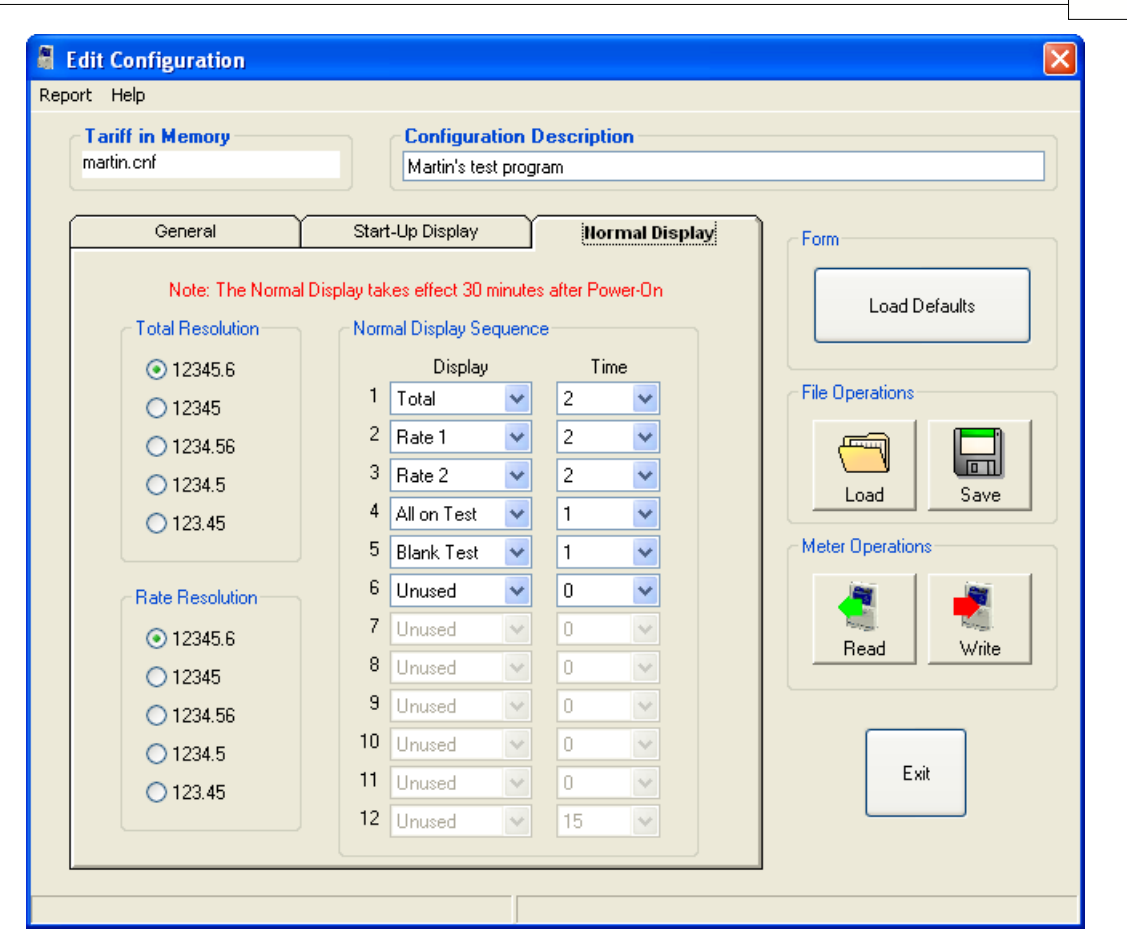

#### 2.4 Read Profile

**Read Profile** Reads the 30 minute profile data from the Meter. Since the meter writes two 30 minute intervals every hour, the Meter must have been powered up for at least 1 hour before any profile data will be available. Available Profile data will be graphed and listed in text format. If Profile logging is enabled under <u>Program Options</u> data will also be stored in a csv file with the format Profile<Serial #> Date.txt

*Sync Time* will sync the Meters internal minutes and seconds to real-time.

Clear Profile will attempt to clear the existing profile data in the meter.

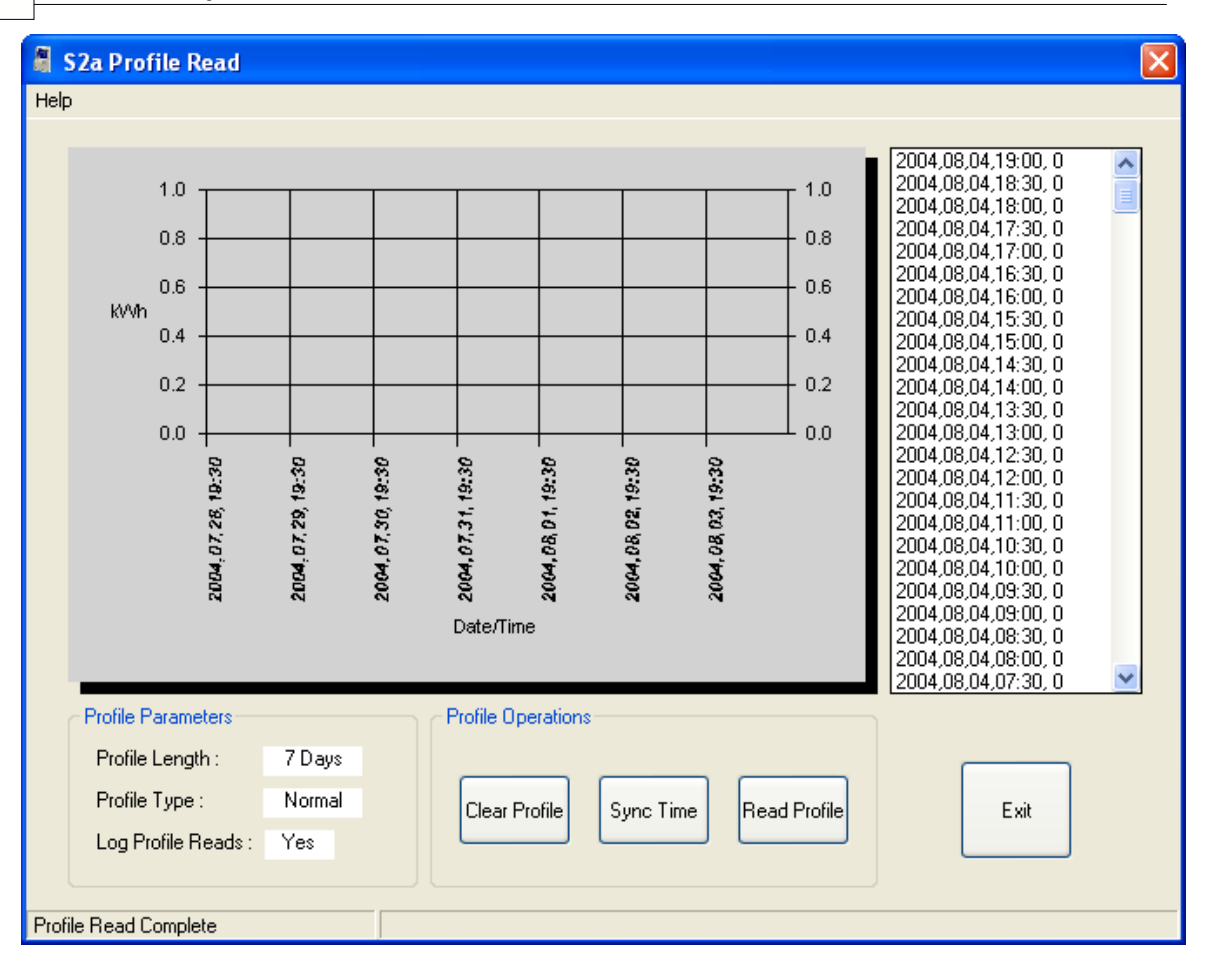

Program Configuration

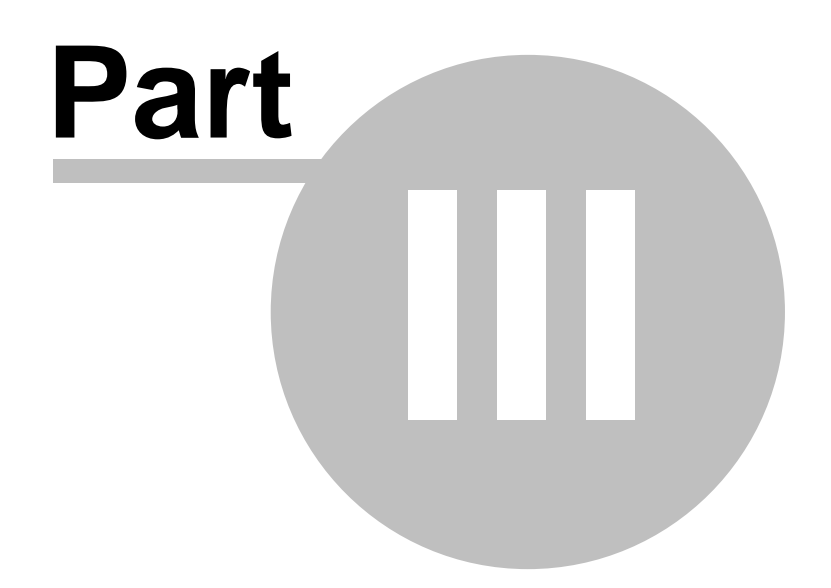

### **3** Program Configuration

#### 3.1 **Program Options**

#### **File Paths and Options**

Allows the user to enable or disable logging of Register Reads, Profile data and configuration changes.

Also sets the path for storage of register read, Profile data, configuration files and config change files. You must browse to a valid folder. Free text entry is not permitted.

#### **Profile Row Format**

This allows the user to configure how the year, month and day are formatted in the Profile data file which may make it easier to graph the data.

#### **Comms Port**

Allows the User to choose from available comms ports which one is used for the IEC1107 Optical probe.

*Save and Exit* Once changes have been made you must save these by clicking on *Save and Exit*.

| 8 | Program Options                                                                                                    |  |
|---|----------------------------------------------------------------------------------------------------|--|
|   | File Paths and Options                                                                                                    |  |
|   | Path to Meter Config Files:                                                                                                    |  |
|   | C:\Documents and Settings\Martin\My VB projects\S2AWin\Config Browse                                                               |  |
|   | ✓ Log Register Reads (Registeryyyymmdd.txt)                                                                                        |  |
|   | Path : C:\Documents and Settings\Martin\My VB projects\S2AWin\Read Browse                                                          |  |
|   | V Log Profile Beads (Profilessesses unummedd tyt)                                                                                  |  |
|   | Edg Holie Hedus (Holiesssssyyyyminud.txt)      Path : C:\Documents and Settings\Martin\Mu\/R projects\S2A\Win\Profile      Provide |  |
|   |                                                                                                    |  |
|   | Log Configuration Changes (AuditLogyyyymmdd.txt)                                                                                   |  |
|   | Path : C:\Documents and Settings\Martin\My VB projects\S2AWin\Audit Browse                                                         |  |
|   |                                                                                                    |  |
|   | Profile Row Format                                                                                                    |  |
|   | уууу 🔿 , mm 🔾 , dd , hh:mm , <kwh></kwh>                                                                                           |  |
|   | $\odot$ / $\odot$ /                                                                                                    |  |
|   | Comms Port                                                                                                    |  |
|   | Com 1 ○ Com 2 ○ Com 3 ○ Com 4 Save & Exit Cancel                                                                                   |  |
|   |                                                                                                    |  |
|   |                                                                                                    |  |

#### 3.2 License Maintenance

This screen displays license information.

If the software is on a demonstration license it is possible to change the registered user and generate a new installation code prior to a permanent registration. Once the software has been permanently registered it is not possible to change the registered user.

This is also where the user can register the software.

| 19 | S2aWin Help          |                |                      |            |   |
|----|----------------------|----------------|----------------------|------------|---|
|    | S2aWin License In    | nformation     |                      |            | × |
|    | Registered user :    | Martin Saville |                      |            |   |
|    | Installation code:   | NTA2My01NzM    | 14Ck1hcnRpbiBTYXZpbG | xl         |   |
|    | Licence Information- |                |                      |            | 1 |
|    | Licence Type:        | Periodic       | Registered Date:     | 18/07/2004 |   |
|    | Days Remaining:      | 1              | Expiry Date:         | 22/07/2004 |   |
|    | Ge                   | enerate R      | legister Cancel      |            |   |

# Index

- A -

activate 6 Active 11

- C -

Clear 14 code 3, 6 Comms 17 Config 11 configuration 10 Configure 8 Console 8 Continuous 9

### - D -

day 17 Defaults 10 demonstration 6 disable 17 display 12, 13

### - E -

email 3 enable 17 energy 9 Excel 9 Exit 17

### - F -

File 17 Flag 9 Format 17 full 6

### - G -

Generate 3

# - H -

hardware 6 Help 8

### - | -

Icon 3 ID 11 IEC1107 17 inactive 11 Installation 6 installer 3 Installing 3 intervals 14

# - L -

Leading 11 liberation 6 LIC 6 License 8, 18 Load 10 Log 9

# - M -

Main 8 Maintenance 8, 18 Major 5 Mapping 11 memory 10, 11 Meter 11 minutes 14 month 17

# - N -

Name 6 Normal 11 20

Index

# - 0 -

21

Optical 17 Option 17

### - P -

Path 17 Port 17 power 9 probe 17 profile 8, 11, 14, 17 Program Settings 8

## - R -

Rate 11, 12, 13 Read 8, 10, 14 Read Registers 8 Reads 9 real-time 14 Register 3 Registered 3, 18 Reset 9 Resolution 12, 13 restoration 9 Reverse 9, 11 Row 17

### - S -

Save 10, 17 screen 3 seconds 14 Sequence 12, 13 Settings 8 Setup 3 Shot 9 Single 9 splash 3 start-up 12, 13 Status 9 Suppress 11 Switched 11 Switching 11

Sync 14

```
Tabstrip10Terminal11time9, 14Total12, 13Type11
```

### - U -

unique 6 Upgrade 5 User 3, 6, 18

## - V -

Version 5

### - W -

Wh 9 Windows 3 Write 10

# - Y -

year 17

- Z -

Zeros 11